| 通帳アプリをさ                                       | ちに<br>原邦〉<br>ダイレクト<br>バンキン<br>Pirect<br>Banking     | 1ンターネットバンキング            |
|-----------------------------------------------|-----------------------------------------------------|-------------------------|
| お振込や残高照会<br>さまざまなお取引<br>スマートフォンやん<br>ご利用いただける | 等、<br>が<br>パソコンで<br>サービスです。<br>オマホで<br>カンタン操作<br>チョ | €<br>尋な<br>数料<br>24時間OK |
|                                               | 数料がお得!!<br>べて振え手数料が550円(形み)~660円                    | (超次)主,創会日               |
| 振込手数料(税込)                                     |                                                     |                         |
|                                               | マンターネット     バンキング                                   | 窓口                      |
| 同一支店あて                                        | 無料                                                  | 550円                    |
| 当行本支店あて                                       | 無料                                                  | 550円                    |
| 他行あて                                          | 220円                                                | 880円                    |

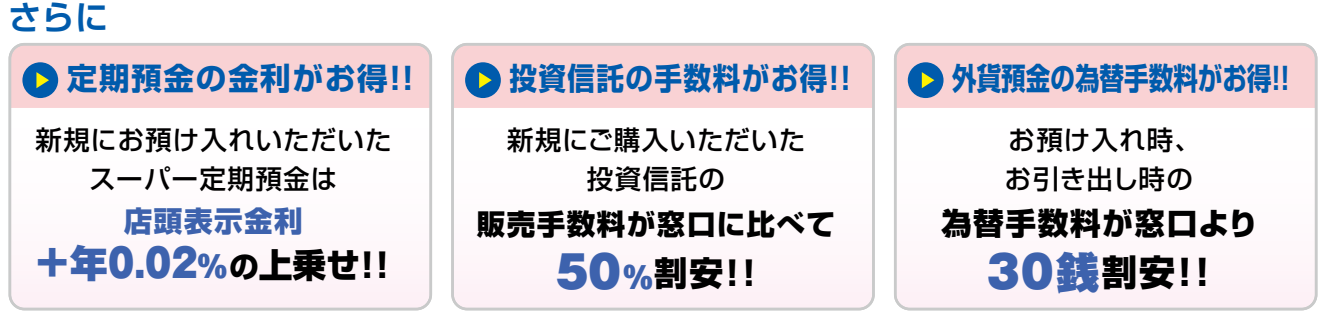

※上記の割引・金利上乗せ等により、キャンペーンや商品・サービス等による割引・金利上乗せ等が適用されない場合がございます。 ※定期預金に新規でスーパー定期・スーパー定期300をお預け入れいただくと、お預け入れ期間に関係なく、店頭表示金利に0.02% 金利が上乗せされます。(定期預金は自動継続でのお預け入れとなり、上乗せされた金利の適用は初回満期日までとなります。)

「ダイレクトバンキング」の 詳細はこちら

https://www.tohobank.co.jp/ direct/index.html

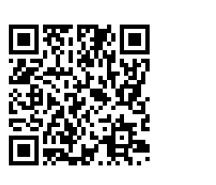

「通帳アプリ」ご利用上の注意

● 紙の通帳との併用はできません。すでにお持ちの通帳をお切替された場合、その時点で紙の通帳はご利用いただけなくなります。

● アプリから紙の通帳へ変更する場合は、窓口でのお手続きが必要となります。

●システムメンテナンスのため、毎週日曜日21:00~月曜日8:00は、残高および取引明細の情報が、最新の情報ではない場合があります。 ※メンテナンス期間中は、とうほうIDのユーザー登録、通帳アプリの初回登録は行えません。

#### 「東邦銀行ハローサービスセンター」

東邦銀行ホームページ

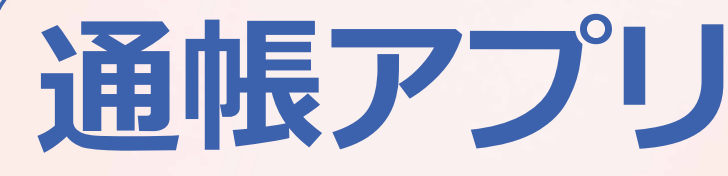

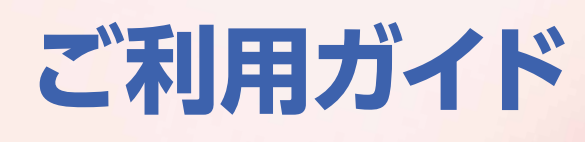

スマホで簡単確認 通帳記帳や繰越はもう不要です!

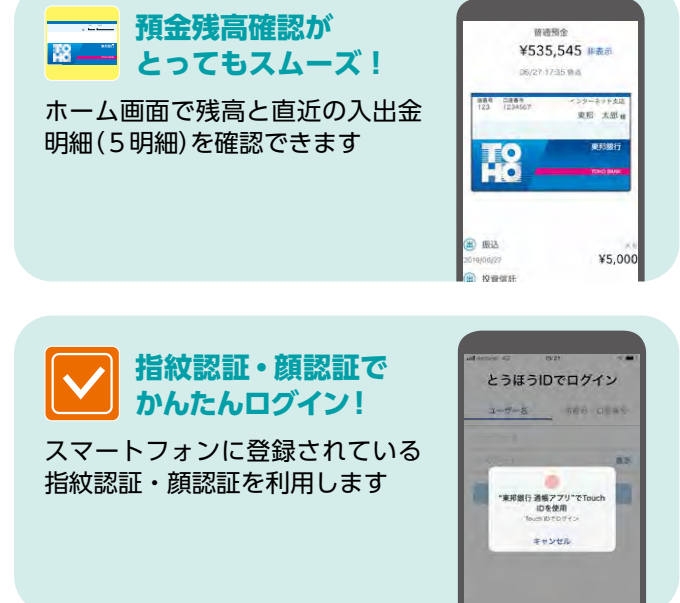

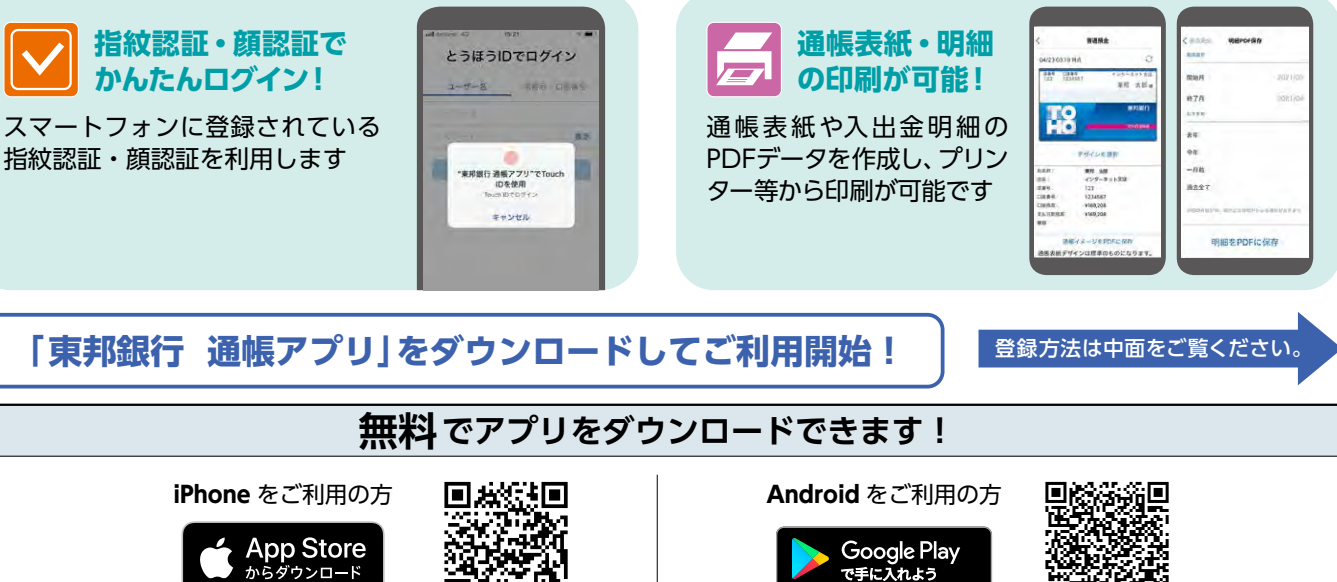

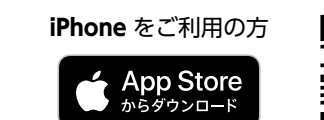

34,983 A 1944 - 194

※「iPhone」は Apple Inc.の商標・登録商標です。※「Android」は Google Inc.の商標・登録商標です。

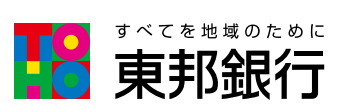

**0120-14-8656** <sup>受付時間/平日9:00~17:00</sup> 土・日9:00~16:00 https://www.tohobank.co.jp/ ◎2024年10月1日現在 Y-34 (営統 034-06)

| Carrier ?                         |
|-----------------------------------|
|                                   |
| 普通預金<br>¥525                      |
| 1535,545 非激示<br>06/2717:35 年 2015 |
| 200 Bits<br>123 1234567           |
| インターネット支援<br>現地 大和                |
|                                   |
|                                   |
|                                   |
| () JUL                            |
| 218/06/27<br>選 投資信<br>メテ          |
| ¥5,000                            |
|                                   |
|                                   |
|                                   |
|                                   |
|                                   |

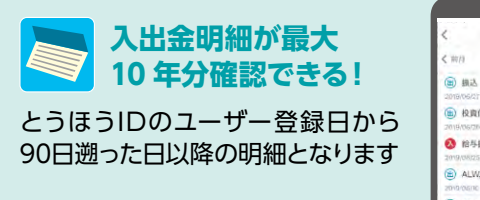

| <                      | 普通预会                    | Q,     | 03  |
|------------------------|-------------------------|--------|-----|
| < 前待                   | 2019年6月<br>06/271735.映点 |        |     |
| (国) 截送<br>2019/06/02   |                         | ¥5,0   | 000 |
| (1) 投資信用<br>2019/06/20 | E.                      | ¥10,0  | 000 |
| 給与概2     2019/08/25    | and the                 | ¥265,3 | 331 |
| ALWAY                  | sh-+' JCB               | ¥18,8  | 391 |
| CD101                  |                         | ¥10,0  | 000 |

## とても簡単! 「東邦銀行 通帳アプリ」のはじめ方

### ● とうほう ID のユーザー登録

### とうほう ID のユーザー登録を行ってください。

とうほう ID とはインターネットで各種サービスを、
 共通の ID でご利用いただくためのしくみです。
 とうほう ID をご利用いただくためにはユーザー登録が必要になります。

とうほう ID の ユーザー登録はこちらから ・・・ (キャッシュカードとすぐに確認できる メールアドレスが必要になります)

# 

### **2** 通帳アプリのダウンロード

本パンフレット表面のQRコードを読み取って、 アプリをダウンロードします。 または、各ストアから「東邦銀行 通帳アプリ」 を検索してください。

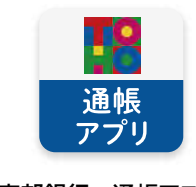

### 3 通帳アプリの登録

とうほうIDでログインし、口座の登録、かんたん ログインの設定を行います。

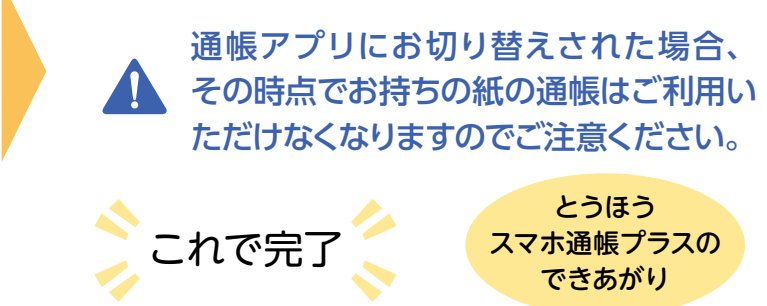

東邦銀行 通帳アプリ

NO.1 とうほう ID のユーザー登録方法 ※お手元にキャッシュカードをご準備ください。(とうほう ID のユーザー登録がお済みの方は再登録する必要はありません。)

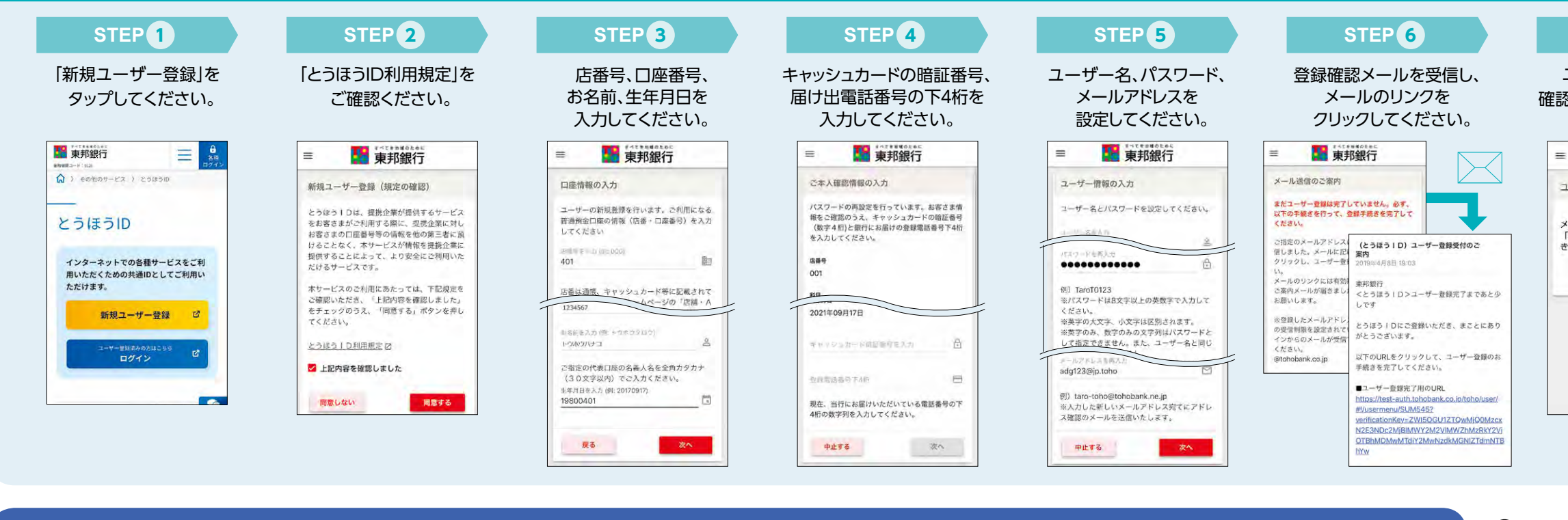

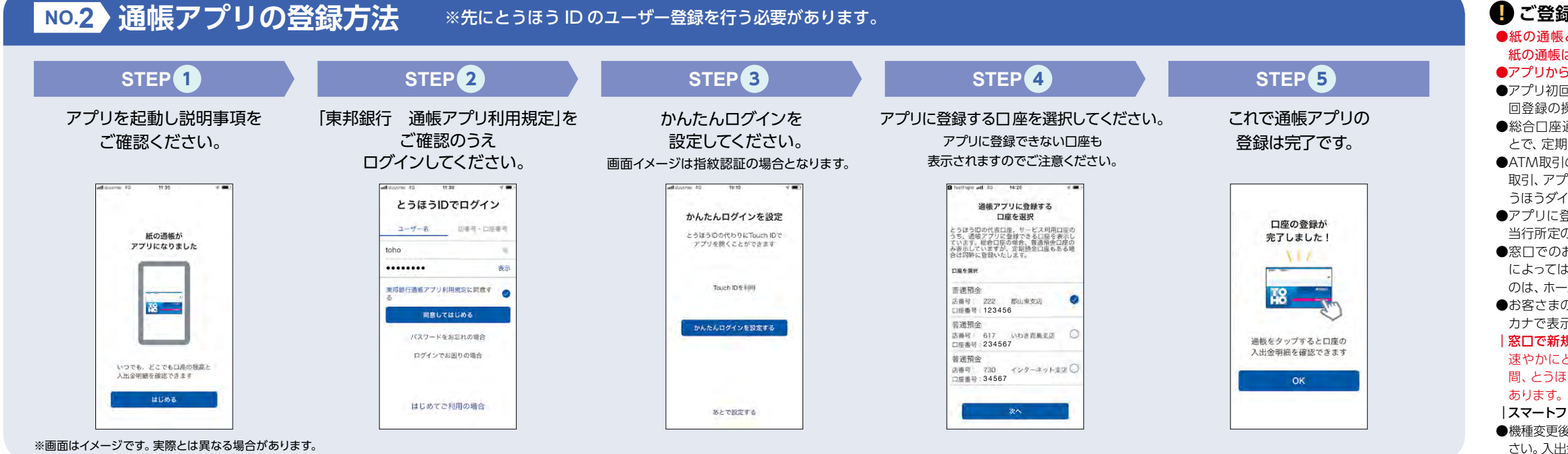

### 「東邦銀行 通帳アプリ」の 詳細はこちら

### https://www.tohobank.co.jp/kojin/use/ tsucho\_app/index.html

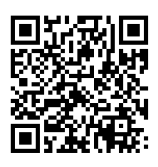

#### ※通帳アプリのダウンロードもこちらから

### STEP 7

ユーザー登録完了の 確認をクリックしてください。

| 東邦銀行                                                  |
|-------------------------------------------------------|
| ユーザー登録完了確認                                            |
| ・ールアドレスの確認ができました。<br>確認」を押して、ユーザー登録のお手続<br>を完了してください。 |
| FREE                                                  |
|                                                       |
|                                                       |
|                                                       |
|                                                       |

| ユーサ              | 一登録完了                    |                  |
|------------------|--------------------------|------------------|
| ユーザ              | ー登録が完了しました               | 0                |
| 「閉じ<br>サービ<br>い。 | る」を押して、当行や<br>ス画面でお手続きを進 | ッ提携先企業の<br>動てくださ |
| 븮                | เมล                      |                  |
| -                |                          |                  |
|                  |                          |                  |
|                  |                          |                  |

STEP 8

これでとうほうIDの

ユーザー登録は完了です。

#### ご登録前にご確認ください

●紙の通帳との併用はできません。すでにお持ちの通帳をお切替された場合、その時点で紙の通帳はご利用いただけなくなります。

●アプリから紙の通帳へ変更する場合は、窓口でのお手続きが必要となります。

●アプリ初回登録時に通帳に記帳していない入出金明細をお手元に残す必要がある場合は、初 回登録の操作の前に通帳への記帳を行ってください。

●総合□座通帳をアプリにお切替される場合、初回登録の際に普通預金の□座を選択することで、定期預金も同時に登録されます。

●ATM取引のうち、通帳を使うお取引き(アプリご利用口座を入金口座とした現金入金・振替取引、アプリご利用口座の定期預金取引)はできません。これらのお取引をされる場合は、とうほうダイレクトバンキングサービス(インターネットバンキング)をご利用ください。

●アプリに登録する□座が通帳、印鑑またはキャッシュカードの喪失・盗難手続き中、その他 当行所定の条件を満たさない場合はご利用いただけません。

●窓□でのお取引の際は、通帳の代わりにキャッシュカードをお持ちください。なお、金額等によっては、本人確認書類のご提示をお願いする場合があります。各種お手続きに必要なものは、ホームページまたは窓□にてご確認ください。

●お客さまのお名前 (漢字) に旧字などの特殊な文字が含まれる場合、通帳アプリ上ではカタ カナで表示させていただきますのでご了承ください。

| 窓口で新規口座開設時に紙の通帳を発行しないことを選択したお客さま 速やかにとうほうIDのユーザー登録および通帳アプリの初回登録を行ってください。長期 間、とうほうIDユーザー登録がない場合、一部の入出金明細がご覧いただけなくなる場合が

#### |スマートフォンを機種変更した場合、アプリを削除した場合

●機種変更後のスマートフォンに通帳アプリをインストールし、お使いのとうほうIDでログインしてください。入出金明細情報やご登録いただいたメモ情報は引き続き、継続してご利用いただけます。